株式会社ナカヨ

2015年3月23日

## SSL3.0の脆弱性への対応として、アクセスの遮断を実施します

当社ホームページでは、安全性の高いSSL通信を使用しておりますが、SSL通信で使用する通信 方式のひとつである「SSL3.0」に深刻な脆弱性があることが、Google 社より発表されました。

当社ではその危険性を考慮し、「SSL3.0」によるアクセスの遮断を「2015 年 3 月 22 日」に実施いたしました。

「SSL3.0」によるアクセス遮断により、お客様のインターネットブラウザの設定によっては、当社ホームページの一部画面などが表示されない可能性があります。

表示がされない場合は下記をご参照いただき、設定の変更をお試しください。

【Internet Explorer で SSL 3.0 を無効にして、TLS 1.0、TLS 1.1、および TLS 1.2 を有効にする】 Internet Explorer の詳細設定のセキュリティを変更することにより、SSL 3.0 プロトコルを無効 にすることができます。

HTTPS リクエストに使用される既定のプロトコルのバージョンを変更するためには、次のステップを行います。

1.Internet Explorer の [ツール] メニューの [インターネット オプション] をクリックします。

2.[インターネット オプション] ダイアログ ボックスの [詳細設定] タブをクリックします。

3.[セキュリティ] カテゴリで、[SSL 3.0 を使用する] チェック ボックスをオフにし、[TLS 1.0 を使用する]、[TLS 1.1 の使用]、および [TLS 1.2 の使用] チェック ボックスをオンにします (使用可能な場合)。

注:連続するバージョンを確認するのが重要です。連続するバージョンを選択しないと(例: TLS 1.0 および TLS 1.2 を選択し、TLS 1.1 を選択しないなど)、接続エラーが起こる可能性があります。

4.[OK] をクリックします。

5.終了し、Internet Explorer を再起動します。

以上